# PENGELOMPOKAN OBYEK

Grouping

Fungsi : untuk membuat beberapa obyek menjadi satu kelompok Cara:

1. Pilihlah beberapa obyek yang akan dikelompokkan

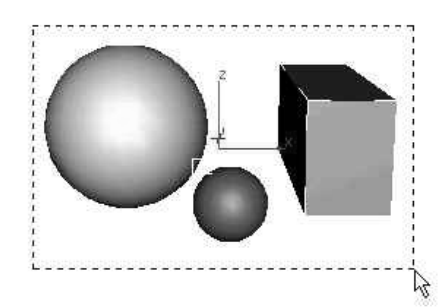

2. Klik menu Group - group hingga muncul tampilan:

| Group |             |        | ? X |
|-------|-------------|--------|-----|
| Group | name: Group | 501    | ]   |
|       | OK          | Cancel |     |

3. Ketik nama group pada kolom yang disediakan, lalu klik OK

# Memecah group

Untuk memecah ikatan obyek dalam sebuah group caranya:

- 1. Klik group yang akan dipecah
- 2. Klik menu Group lalu klik Ungroup

Catatan: operasi ini akan menghilangkan ikatan groupnya, untuk mengembalikan ikatannya lakukanlah grouping seperti sub bab sebelumnya.

#### Mengedit Obyek dalam Group

Fungsi mengedit obyek yang merupakan anggota sebuah group tanpa memecah groupnya.

- Cara:
- 1. Klik Group obyek yang akan diedit

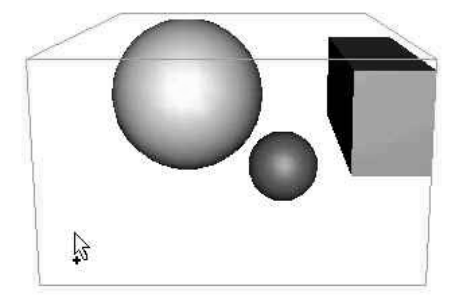

- 2. Klik menu Group, lalu Open
- 3. Klik obyek yang akan diedit, lalu lakukanlah pengeditannya. Contoh di bola besar diedit Taper

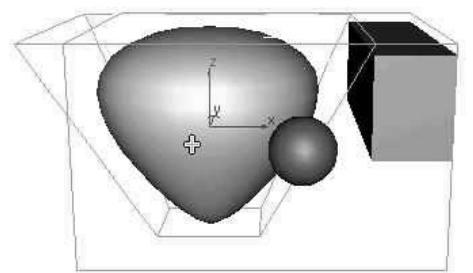

4. Setelah selesai pengeditan, klik Menu Group lalu klik Close

# Mengurangi anggota Group : Detach

Cara:

- 1. Klik group yang akan dikurangi anggotanya
- 2. Klik Menu Group Open untuk membuka ikatan sementara
- 3. Klik object yang akan dikeluarkan dari group tersebut
- 4. Klik menu group Detach

# Menambah anggota Group : Atach

Cara:

- 1. Klik group yang akan ditambah anggotanya
- 2. Klik Menu Group Open untuk membuka ikatan sementara
- 3. Klik object yang baru
- 4. Klik menu group Atach
- 5. Klik menu group Close